# iStorage StoragePathSavior for Windows インストールガイド

## はじめに

#### このたびは、弊社製品をお買い求めいただきまして、ありがとうございます。

このインストールガイドでは、iStorage StoragePathSavior for Windows をインストールする際の準備や手順に関して説明しています。使用方法に関しては、CD 媒体に含まれる「StoragePathSavior 利用の手引(Windows 編)」電子マニュアルをご参照ください。

備考

- 1. 本製品は、Windows Server 2012、Windows Server 2016、Windows Server 2019 および Windows Server 2022 に対応しています。詳細は「1.2 動作環境」をご確認ください。
- 2. 本文中の以下の記述は、特に明示しないかぎり、対応する製品名を意味します。

| 本文中の記述 | 対応する製品名                                |
|--------|----------------------------------------|
| SPS    | iStorage StoragePathSavior for Windows |
| WSFC   | Windows Server フェールオーバー クラスタリング        |

- 3. 商標および登録商標
  - StoragePathSavior は日本電気株式会社の日本における登録商標です。
  - Microsoft、Windows、Windows Server は、米国 Microsoft Corporationの米国およびその他の国における登録商標です。その他の社名および製品名は、それぞれの会社の登録商標または商標です。
  - その他、記載されている製品名、会社名等は各社の登録商標または商標です。
- 4. 本文中は、特にご注意いただく内容を以下で示しております。内容については必ずお守りください。

この表示を無視して誤った取り扱いをすると、システム運用において影響がある場合があります。

|     | 表示の種類                     |
|-----|---------------------------|
| 種 類 | 内 容                       |
|     | 操作において特に注意が必要な内容を説明しています。 |

2022年3月 第1版

目 次

| 第1章   | ご利用を開始する前に      | 1  |
|-------|-----------------|----|
| 1.1   | パッケージの中身を確認する   | 1  |
| 1.2   | 動作環境            | 1  |
| 1.3   | セットアップの前に       | 4  |
| 第2章   | インストール          | 5  |
| 2.1   | インストール          | 6  |
| 2.2   | アンインストール        | 14 |
| 2.3   | バージョンアップ        | 18 |
| 2.4   | サイレントインストール     | 19 |
| 2.5   | サイレントアンインストール   | 21 |
| 2.6   | サイレントバージョンアップ   | 23 |
| 第3章   | SPS の運用         | 24 |
| 3.1   | 運用状況の確認         | 24 |
| 3.1.1 | SPS コマンドでの確認    |    |
| 3.1.2 | デバイスマネージャでの確認   |    |
| 3.2   | 運用開始の準備をする      |    |
| 3.2.1 | 運用開始手順          |    |
| 3.3   | よくあるお問い合わせと対処方法 |    |
| 3.4   | 注意事項            |    |
| 付録 A  | iSCSI イニシエータの導入 | 29 |
| iSCS  | イニシエータの設定       | 29 |
|       |                 |    |

| 付録 B | CLUSTERPRO 環境への導入              | 40 |
|------|--------------------------------|----|
| 付録 C | WSFC 環境への導入                    | 42 |
| 付録 D | OS 標準 MSDSM がインストールされている環境への導入 | 43 |

## 第1章 ご利用を開始する前に

本章では、SPS を利用するために必要な準備について説明します。

# 1.1 パッケージの中身を確認する

SPS のパッケージの内容は添付の「構成品表」のとおりです。添付品がすべてそろっているか確認してください。

## 1.2 動作環境

SPS をセットアップするためには、次ページ以降に示す動作環境が必要です。使用する環境が条件に合っているか確認してください。

| シリーズ以外の製品に使用することはライ・<br>iStorage に添付されている SPS をご使用<br>ますが、対応する iStorage シリーズ以外の<br>い。<br>詳細は製品添付の使用許諾書をご確認く | nた範囲を超えた OS にセットアップすることや、対応する iStorage<br>センス違反となりますのでご注意ください。<br>の場合は、1 ライセンスで複数の OS にセットアップすることはでき<br>D製品に使用することはライセンス違反となりますのでご注意くださ<br>ださい。 |
|----------------------------------------------------------------------------------------------------|----------------------------------------------------------------------------------------------------|
|                                                                                                    |                                                                                                    |
| 各論理ディスクに対する最大パス<br>iStorage M シリーズ(FC)<br>iStorage M シリーズ(iSCSI)                                            | 数は、ストレージの機種ごとに以下のとおりとなります。<br>32<br>8                                                                                                    |
| iStorage Mシリーズ(SAS)                                                                                         | 4                                                                                                    |
| 各サーバに対する最大パス数は、<br>iStorage M シリーズ(FC)<br>iStorage M シリーズ(iSCSI)<br>iStorage M シリーズ(SAS)                    | ストレージの機種ごとに以下のとおりとなります。<br>4096<br>1020<br>1020                                                                                                 |
|                                                                                                    |                                                                                                    |
| Server Core 環境もサポートします                                                                                      | -。                                                                                                    |

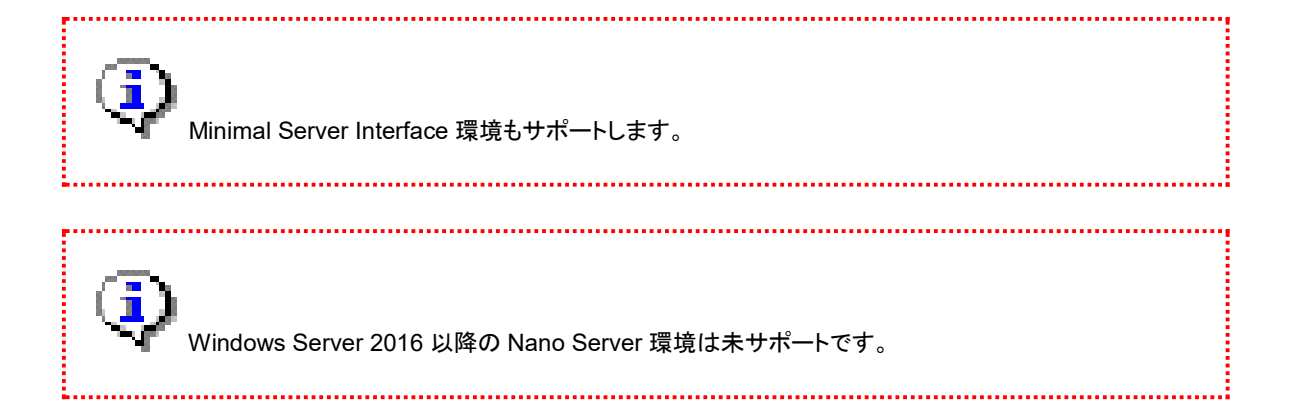

|           | iStorage                                 | iStorage                          |
|-----------|------------------------------------------|-----------------------------------|
|           | StoragePathSavior 9.1 for Windows        | StoragePathSavior 9.1 for Windows |
|           |                                          | (Bundle Edition)                  |
|           | □ Windows Server 2012 Standard(*1)       |                                   |
|           | □ Windows Server 2012 Datacenter(*1)     |                                   |
|           | □ Windows Server 2012 R2 Standard(*1)    |                                   |
|           | □ Windows Server 2012 R2 Datacenter(*1)  |                                   |
|           | □ Windows Server 2016 Standard(*1)       |                                   |
|           | □ Windows Server 2016 Datacenter(*1)     |                                   |
| OS        | □ Windows Server 2019 Standard(*1)       |                                   |
|           | □ Windows Server 2019 Datacenter(*1)     |                                   |
|           | □ Windows Server 2022 Standard(*1)       |                                   |
|           | □ Windows Server 2022 Datacenter(*1)     |                                   |
|           | □ Windows Storage Server 2012 (*2)       |                                   |
|           | □ Windows Storage Server 2012 R2(*2)     |                                   |
|           | □ Windows Storage Server 2016(*2)        |                                   |
|           | Windows Server IoT 2019 for Storage(*2)  |                                   |
|           | Express5800/ラックサーバ                       |                                   |
|           | Express5800/タワーサーバ                       |                                   |
|           | Express5800/ブレードサーバ                      |                                   |
| サーバ       | Express5800/ft サーバ (*3)                  |                                   |
|           | Express5800/スケーラブル HA サーバ                |                                   |
|           | iStorage NS シリーズ                         |                                   |
|           | Nx7700x シリーズ                             |                                   |
| メモリ       | OS 必要メモリ+10MB 以上                         |                                   |
|           | プログラム容量:13MB                             |                                   |
| 11/1      | 動作必要容量:43MB 以上                           |                                   |
|           | サーバおよび iStorage 指定の FC-HBA               |                                   |
|           | (サーバとiStorageをFC 接続する場合に必要になり            | Jます。)                             |
| нва       | サーバおよび iStorage 指定の SAS-HBA              |                                   |
|           | (サーバと iStorage を SAS 接続する場合に必要にな         | :ります。)                            |
| NIG/2000  | サーバおよび iStorage 指定の NIC / Microsoft iSCS |                                   |
| NIC/ISCSI | (サーバと iStorage を iSCSI 接続する場合に必要に)       | なります。)                            |
| イニンエータ    | (iSCSI HW イニシェータに対応しています。)               | ,                                 |

#### 表 1-1 動作環境

2

|          | M5000 シリーズ                                                         |                                              |
|----------|--------------------------------------------------------------------|----------------------------------------------|
|          | ┃ A5000 シリーズ<br>┃ M700 シリーズ (*4)                                   |                                              |
| iStorage | A3000 シリーズ<br>M500 シリーズ<br>M300 シリーズ (*4)<br>M100 シリーズ<br>M10 シリーズ | M720(*4)<br>M520<br>M320(*4)<br>M120<br>M12e |

(\*1) 仮想サーバ環境への SPS のインストールをサポートしています。ゲスト OS については、表 1-1 動作環境に記載 されている OS をサポートしています。なお、物理サーバ/仮想サーバ両環境への SPS インストールも可能です。 ホスト OS が Windows Server 2012 の場合、仮想サーバからの接続は iSCSI のみサポートします。また、ホスト OS が Windows Server 2012 R2 以降の場合、仮想サーバからの接続は iSCSI と FC(NPIV 利用時)をサポートします。 (\*2) iStorage NS シリーズのみで利用できます。

(\*3) 320Fd 以降のモデルに対応します。320Fc 以前のモデルはサポートしません。

(\*4) オールフラッシュストレージを含みます。

## 1.3 セットアップの前に

SPS のセットアップを開始する前に、以下の事項をご確認ください。

- (1) SPS のセットアップが完了するまでは、サーバと iStorage を複数の経路で接続しないでください。サーバと iStorage が複数の経路で接続されている状態でサーバの電源を投入した場合、ファイルシステムに致命的なダメージを被る可能性があります。
- (2) ESMPRO/AlertManager を利用されている環境では、連携機能の登録を確実に行うために、「Alert Manager Main Service」のサービスが開始されている場合は、これを一旦停止してから SPS のセットアップを行ってください。
- (3) CLUSTERPRO, WSFCを使用する場合、通常は CLUSTERPRO, WSFC をセットアップする前に SPS のセットアップを 行ってください。既にクラスタ導入済みの環境に SPS をインストール/バージョンアップする場合は、付録 B、付録 C を参照 してください。
- (4) OS 標準の MSDSM を利用されている場合、OS 標準の MSDSM をアンインストールしてから SPS をインストールしてくだ さい。手順については付録 D を参照してください。
- (5) iSCSI モデルのストレージを使用する場合は、SPS のインストール後に iSCSI イニシエータの設定を行ってください。
- (6) サイレントセットアップは必ず OS ビルトインの Administrator で実行してください。Administrators グループに所属していて も、ビルトインの Administrator 以外のアカウントではサイレントセットアップはできません。
- (7) バージョンアップの際は、以前の SPS の設定は引き継がれませんのでご注意ください。
- (8) Windows Update により、最新の MPIO.sys が適用されます。SPS をインストール後に Windows Update を実施してくだ さい。
- (9) SPS バージョン 8.0 以降ではアップデートインストールに対応していません。一度古いバージョンの SPS をアンインストー ルしてから、本製品をインストールする必要があります。

## 第2章 インストール

この章では、SPS のインストール、アンインストールおよびバージョンアップの手順を説明します。

SPS のインストールなどには、セットアップ CD メディアを用います。セットアップ CD メディアを用いて以下のことを行うことができます。

(1) インストール

サーバに SPS をインストールします。

- (2) アンインストールサーバから SPS を完全に削除します。
- (3) バージョンアップインストールされている SPS を新しいバージョンに更新します。
- (4) サイレントインストールサーバに SPS をインストールします。
- (5) サイレントアンインストールサーバから SPS を完全に削除します。
- (6) サイレントバージョンアップインストールされている SPS を新しいバージョンに更新します。

# 2.1 インストール

 ストレージ制御ソフトウェアの無停止アップデート、コントローラ交換やバッテリ交換などのストレージ装置の保守 作業を実施する場合、対象ストレージ装置の論理ディスクを使用している業務サーバには、SPSとは別途に NEC Storage Manager Agent Utility が導入されている必要があります。
 なお、iStorage ControlCommand は NEC Storage Manager Agent Utility の機能を含んでいますので、どちらか一方 が導入されていれば問題ありません。
 SPS 8.0 for Windows 以降の装置添付版のインストール媒体には、iStorage ControlCommand 梨品を同梱していま す。
 該当する SPS のインストール媒体をご使用で、以下の条件に該当する場合は、iStorage ControlCommand インストー ルガイド(※)を参照して、iStorage ControlCommandをインストールまたはアップデートしてください。
 ・"iStorage ControlCommand"がインストールされていない場合
 ・Ver9.7 以前の"iStorage ControlCommand"がインストールされている場合!
 ※: CD ドライブ:¥ISMCCS\_JP¥INSTALL\_CCS\_WN.pdf
 SPS for Windows の製品版のインストール媒体、または SPS 8.0 for Windows より前の装置添付版のインストール媒体を使用している場合は、ストレージ装置のセットアップガイド/ユーザーズガイドを参照し、別途に NEC Storage Manager Agent Utility を導入してください。

SPS のインストールは、セットアップ CD メディアを使用して以下の手順で行います。

#### (1) サーバの電源を Off にした状態で、サーバと iStorage を 1 本の経路で接続、またはすべて外してください。

- (2) インストール対象のサーバの管理者権限を持つユーザ(ビルドインの Administrator)でログオンしてください。
- (3) SPS のセットアップ CD メディアを CD/DVD ドライブに挿入してください。
- (4) 以下に示すダイアログが表示された場合「はい」をクリックしてください。 ダイアログが表示されない場合、SPSのセットアップ CDの SPS フォルダ配下にある"iSpmStarter.exe"を実行してく ださい(Server Core 環境 および iStorage NS series ヘリモートでインストールを行う場合は、以下のダイアログが表示されません)。

| StoragePathSavior 環境確認プログラム                                | × |  |
|------------------------------------------------------------|---|--|
| ? StoragePathSavior for Windows のセットアップを開始します。<br>よろしいですか? |   |  |
| (はい(Y) いいえ(N)                                              |   |  |

よいしていた。 装置添付版の場合、iStorage ControlCommand のインストールに関するメッセージも表示されます。

Server Core 環境にインストールする場合、ダイアログが表示されないため、iSpmStarterCmd.exe を直接実行する必要があります。この時、必ず製品媒体が挿入されている CD/DVD ドライブの SPS フォルダ にカレントディレクトリを移動した後に、iSpmStarterCmd.exe を実行してください。

| OS ビルトインの Administrator 以外(*1)でインストールする場合、以下のダイアログが表示される場合があります。その場合は、「続行」をクリックしてください。 |                                                                                 |  |  |
|----------------------------------------------------------------------------------------|---------------------------------------------------------------------------------|--|--|
| [                                                                                      | ③ ユーザー アカウント制御 ×                                                                |  |  |
|                                                                                        |                                                                                 |  |  |
|                                                                                        | プログラム名: StoragePathSavior<br>確認済みの発行元: NEC Corporation<br>ファイルの入手先: CD/DVD ドライブ |  |  |
|                                                                                        | ◆ 詳細を表示する(D)     はい(Y)     いいえ(N)                                               |  |  |
|                                                                                        | <u>これらの通知を表示するタイミングを変更する</u>                                                    |  |  |
| (*1)ただし、管理者権限を持つユーザであることが必須です。可能であれば、OS ビルトインの Administrator<br>でインストールしてください。         |                                                                                 |  |  |
| SPS をインストール後に Windows Update を実施して、最新の MPIO.sys を適用してください。                             |                                                                                 |  |  |

- (5) SPS のセットアッププログラムが起動します。サーバの状態により以下に示す2つのダイアログのいずれかが表示されます。
  - (ア)サーバに初めて SPS をインストールする場合、「StoragePathSavior 用の InstallShield ウィザードへようこそ」ダイ アログが表示されます。「次へ」をクリックしてください。

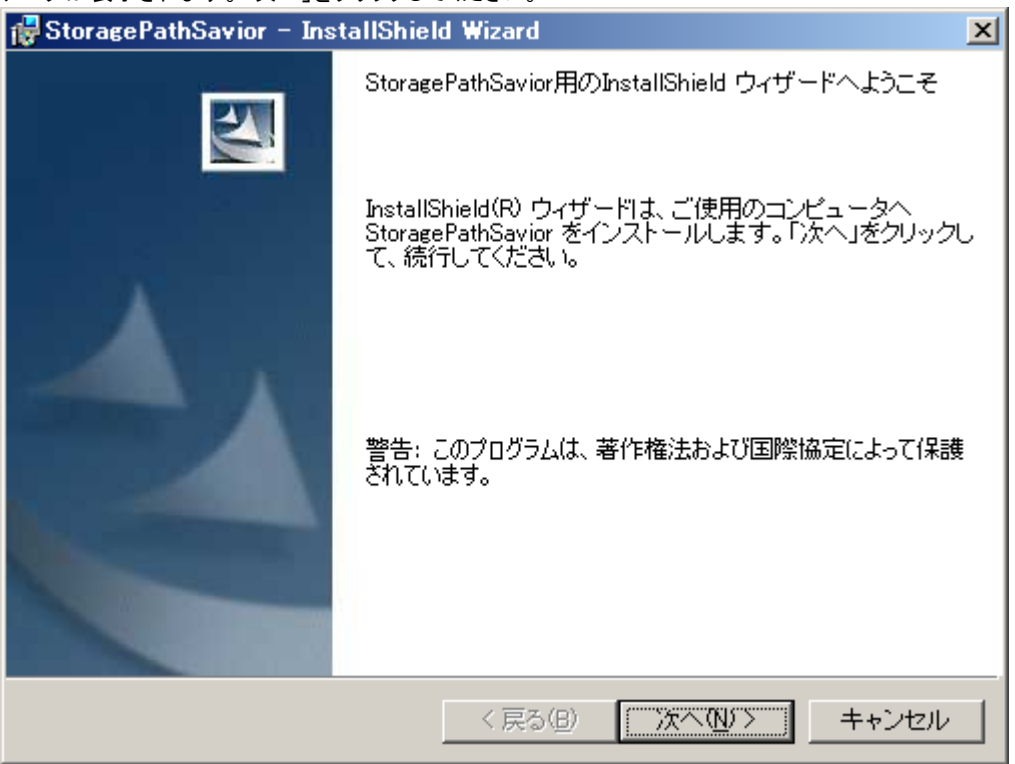

(イ)本バージョンの SPS がすでにインストールされている場合、「StoragePathSavior のメンテナンス」ダイアログが表示されます。「キャンセル」をクリックし、インストールを終了してください。アンインストールの手順は、「2.2 アンインストール」を参照してください。

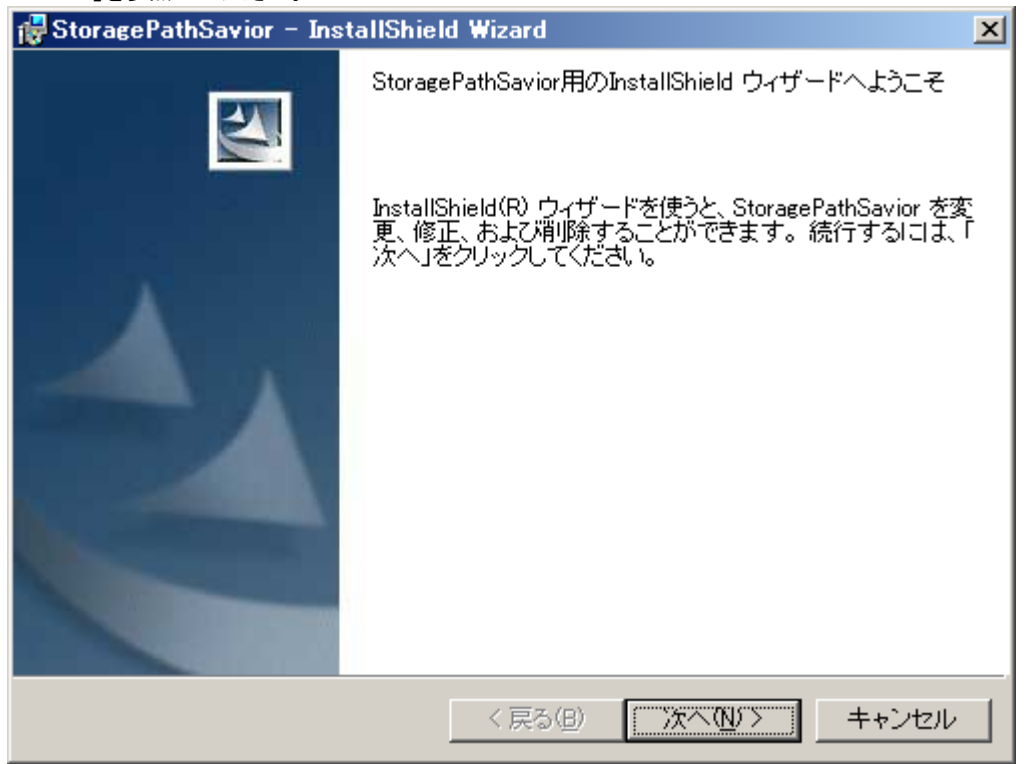

(6) 「プログラムをインストールする準備ができました」ダイアログが表示されます。「インストール」をクリックし、インストール を開始してください。

| 🔂 StoragePathSavior – InstallShield Wizard 🛛 🗙                          | 1       |
|-------------------------------------------------------------------------|---------|
| プログラムをインストールする準備ができました                                                  |         |
| ウィザードは、インストールを開始する準備ができました。                                             |         |
| 「インストール」をクリックして、インストールを開始してください。                                        |         |
| インストールの設定を参照したり変更する場合は、「戻る」をクリックしてください。「キャン<br>セル」をクリックすると、ウィザードを終了します。 |         |
|                                                                         |         |
|                                                                         |         |
|                                                                         |         |
|                                                                         |         |
|                                                                         |         |
|                                                                         |         |
| InstallShield                                                           | _       |
| < 戻る(B) インストール(D) キャンセル                                                 |         |
|                                                                         |         |
|                                                                         |         |
|                                                                         |         |
| ■ SPS のセットアッフ時に Windows US のオフション機能!マルナハス IO]をインストー                     | ルしよす。オノ |
| ンヨン機能のインストール状態については、サーハーマネーンヤー画面で確認できます。                                |         |

.....

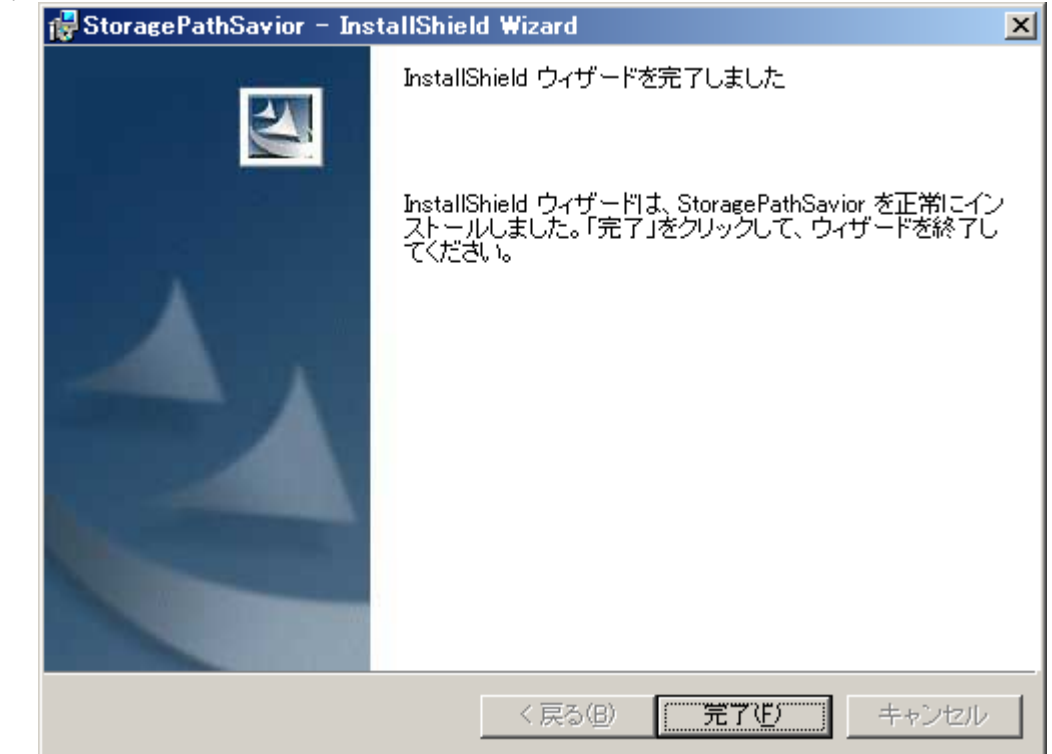

(7) 「InstallShield ウィザードを完了しました」ダイアログが表示されます。「完了」をクリックしてください。

| します。<br>装置添付版の場合、iStorage ControlCommand のインストールに関するメッセージも表示されます。 |
|-------------------------------------------------------------------|
|-------------------------------------------------------------------|

.....

(8) 下に示すようなダイアログが表示され、再起動が要求されます。「はい」をクリックし、サーバを再起動してください。

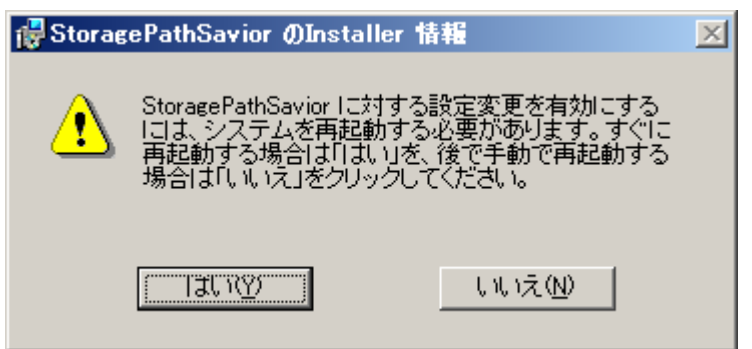

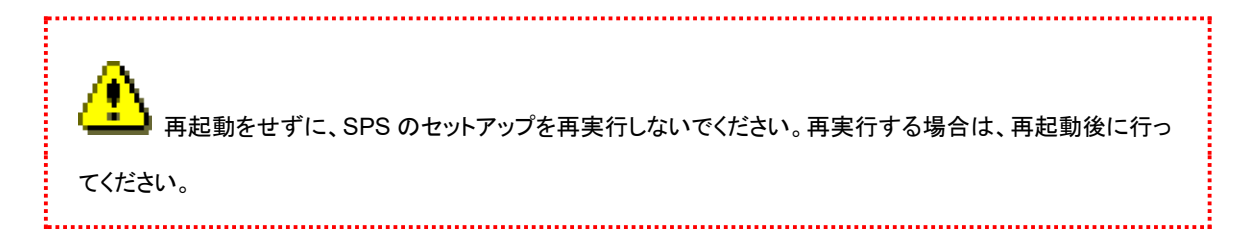

(9) 再起動時に、インストールを行ったサーバと iStorage を接続してください。SPS が iStorage の各パスを自動的に認識し、運用が開始されます。

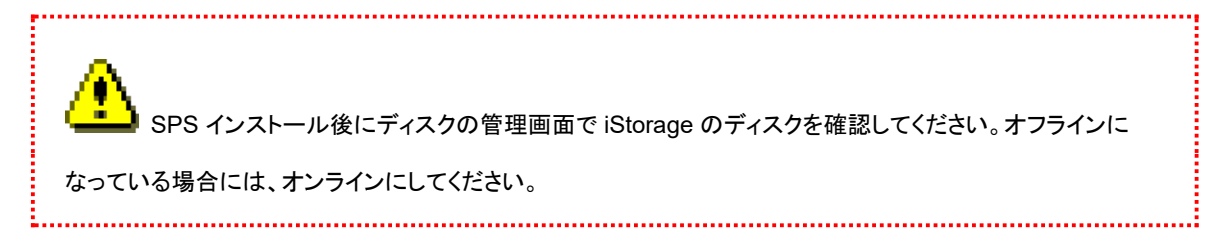

以上で SPS のインストールは完了です。

続けて、「3.1 運用状況の確認」をお読みになり、動作確認を行ってください。

## 2.2 アンインストール

SPS のアンインストールは、セットアップ CD メディアを使用して以下の手順で行います。

SPS のアンインストール後、サーバの電源を投入する際には、サーバと iStorage 間の接続を冗長構成に しないでください。接続が冗長である状態でサーバの電源を投入すると、ファイルシステムに予期せぬダメージを与える 可能性があります。

#### 1. サーバと iStorage を1本の経路で接続、またはすべて外してください。

- 2. SPS のインストールを実行したユーザでログオンします。
- SPS のセットアップ CD メディアを CD/DVD ドライブに挿入してください。以下に示すダイアログが現れた場合は「はい」 をクリックしてください。ダイアログが表示されない場合、SPS セットアップ CD メディアの SPS フォルダ配下に存在する iSpmStarter.exe を実行してください。(iStorage NS シリーズへリモートでアンインストールを行う場合、以下のダイアロ グが表示されません)

|                                                            | StoragePathSavior 環境確認プログラム   | × |
|------------------------------------------------------------|-------------------------------|---|
| ? StoragePathSavior for Windows のセットアップを開始します。<br>よろしいですか? |                               |   |
| 1                                                          | <u>(北い変)</u> (いいえ( <u>N</u> ) |   |

てください。iSpmStarter.exe 以外のモジュール|(setup.exe など)は実行しないでください。

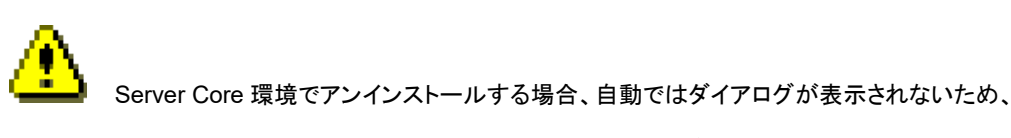

iSpmStarterCmd.exeを直接実行する必要があります。この時、必ず製品媒体が挿入されている CD/DVD ドライブの SPS フォルダにカレントディレクトリを移動した後に iSpmStarterCmd.exe を実行してください。

| <b>Δ</b> ος Ελικτύσ Α            | dministrator(*1)以外でアンインストール                                                  | する場合、以下のダイアログが表示される場合                 |
|----------------------------------|------------------------------------------------------------------------------|---------------------------------------|
| があります。その場合、「続行」                  | 」をクリックしてください。                                                                |                                       |
| <del>ا</del> –ב 🕅                | ゲー アカウント制御                                                                   | Γ                                     |
| 😨 次のプログラムにこのコ                    | ンピューターへの変更を許可しますか?                                                           |                                       |
| プログラム名:<br>確認済みの発行ラ<br>ファイルの入手先: | StoragePathSavior<br>元: <b>NEC Corporation</b><br>CD/DVD ドライブ                |                                       |
|                                  | (はい(Y) いいえ(N)                                                                |                                       |
|                                  | <u>これらの通知を表示するタイミングを変更する</u>                                                 |                                       |
|                                  | ロユーザであることが必須です。可能であ                                                          | -<br>5れば、OS ビルトインの Administrator でアンイ |
| 4. 以下のウィザード画面が表示                 | されます。「次へ」ボタンをクリックしてくた                                                        |                                       |
| i∰StoragePathSavior - Ins        | tallShield Wizard<br>StoragePathSavior用のInstallShield ウィザ                    | ×<br>ベードへようこそ                         |
|                                  | InstallShield(R) ウィザードを使うと、Storag<br>更、修正、および削除することができます。<br>次へ」をクリックしてください。 | rePathSavior を変<br>続行するには、「           |

< 戻る(B) (次へ))>

キャンセル

5. 「プログラムの削除」画面が表示されます。「削除」をクリックしてください。

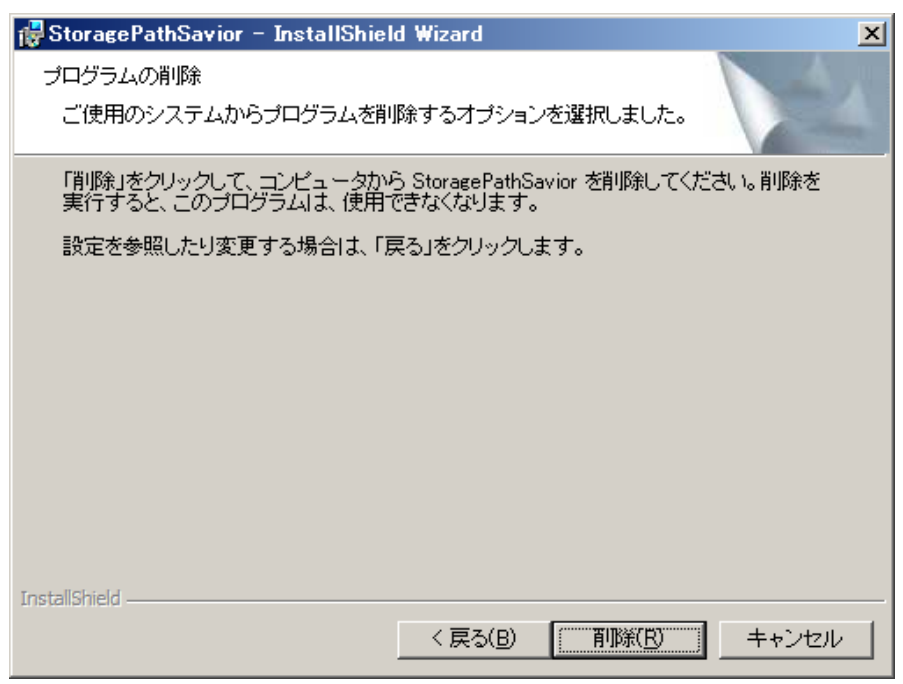

6. 続いて、下に示す画面となります。「完了」をクリックしてください。

| 🔂 StoragePathSavior – Inst | allShield Wizard                                                                            | × |
|----------------------------|---------------------------------------------------------------------------------------------|---|
|                            | InstallShield ウィザードを完了しました                                                                  |   |
|                            | InstallShield ウィザードは、StoragePathSavior を正常にアン<br>インストールしました。「完了」をクリックして、ウィザードを終<br>了してください。 | , |
|                            |                                                                                             |   |
|                            |                                                                                             |   |
|                            | < 戻る(B) <b>売了(b)</b> キャンセル                                                                  |   |

7. 下に示すダイアログが表示され、再起動を要求されます。「はい」をクリックして再起動し、アンインストールを完了してく ださい(再起動しないとアンインストールは完了しません)。

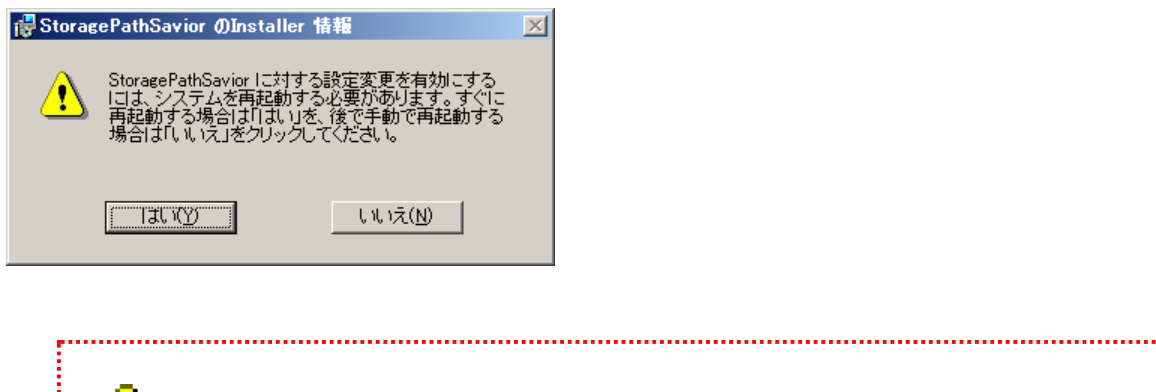

SPS アンインストール後にディスクの管理画面で iStorage のディスクを確認してください。オフラインになっている場合には、オンラインにしてください。

以上で SPS のアンインストールは完了です。

# 2.3 バージョンアップ

-ジ制御ソフトウェアの無停止アップデート、コントローラ交換やバッテリ交換などのストレージ装置の保守 作業を実施する場合、対象ストレージ装置の論理ディスクを使用している業務サーバには、SPS とは別途に NEC Storage Manager Agent Utility が導入されている必要があります。 なお、iStorage ControlCommand は NEC Storage Manager Agent Utility の機能を含んでいますので、どちらか一方 が導入されていれば問題ありません。 SPS 8.0 for Windows 以降の装置添付版のインストール媒体には、iStorage ControlCommand 製品を同梱していま す。 該当する SPS のインストール媒体をご使用で、以下の条件に該当する場合は、iStorage ControlCommand インストー ルガイド(※)を参照して、iStorage ControlCommand をインストールまたはアップデートしてください。 ・"iStorage ControlCommand"がインストールされていない場合 ・Ver9.7 以前の"iStorage ControlCommand"がインストールされている場合 ※:CDドライブ:¥ISMCCS JP¥INSTALL CCS WN.pdf SPS for Windows の製品版のインストール媒体、または SPS 8.0 for Windows より前の装置添付版のインストール媒 体を使用している場合は、ストレージ装置のセットアップガイド/ユーザーズガイドを参照し、別途に NEC Storage Manager Agent Utility を導入してください。 SPS バージョン 8.0 以降ではバージョンアップに対応していません。一度古い SPS をアンインストール後、本 バージョンを再インストールしてください。 SPS 再インストール後にディスクの管理画面で iStorage のディスクを確認してください。オフラインになっている 場合には、オンラインにしてください。

## 2.4 サイレントインストール

..... ージ制御ソフトウェアの無停止アップデート、コントローラ交換やバッテリ交換などのストレージ装置の保守 作業を実施する場合、対象ストレージ装置の論理ディスクを使用している業務サーバには、SPS とは別途に NEC Storage Manager Agent Utility が導入されている必要があります。 なお、iStorage ControlCommand は NEC Storage Manager Agent Utility の機能を含んでいますので、どちらか一方 が導入されていれば問題ありません。 SPS 8.0 for Windows 以降の装置添付版のインストール媒体には、iStorage ControlCommand 製品を同梱していま す。 該当する SPS のインストール媒体をご使用で、以下の条件に該当する場合は、iStorage ControlCommand インストー ルガイド(※)を参照して、iStorage ControlCommand をインストールまたはアップデートしてください。 ・"iStorage ControlCommand" がインストールされていない場合 ・Ver9.7 以前の"iStorage ControlCommand"がインストールされている場合 ※:CDドライブ:¥ISMCCS JP¥INSTALL CCS WN.pdf SPS for Windows の製品版のインストール媒体、または SPS 8.0 for Windows より前の装置添付版のインストール媒 体を使用している場合は、ストレージ装置のセットアップガイド/ユーザーズガイドを参照し、別途に NEC Storage Manager Agent Utility を導入してください。 SPS インストール後にディスクの管理画面で iStorage のディスクを確認してください。オフラインになっている場 合には、オンラインにしてください。

SPS のサイレントインストールは、セットアップ CD メディアを使用して以下の手順で行います。

- (1) サーバの電源をOffにした状態で、サーバとiStorageを1本の経路で接続、またはすべて外してください。
- (2) インストール対象のサーバの管理者権限を持つユーザ(ビルドインの Administrator)でログオンしてください。
- (3) SPS のセットアップ CD メディアを CD/DVD ドライブに挿入してください。
- (4) コマンドプロンプトを立ち上げ、CD 装置のドライブの SPS フォルダに移動します(以下の例では D ドライブ)。

| C:> cd /d D:¥SPS |  |  |
|------------------|--|--|
| D:¥SPS>          |  |  |

(5) 以下を実行してください。

D:¥SPS> iSpmStarterCmd /S

(6) インストールが実行され、完了後、自動的にサーバが再起動されます。

## 2.5 サイレントアンインストール

SPS のサイレントアンインストールは、セットアップ CD メディアを使用して以下の手順で行います。

SPSのアンインストール後、サーバの電源を投入する際には、サーバと iStorage 間の接続を冗長構成にしないでください。接続が冗長である状態でサーバの電源を投入すると、ファイルシステムに予期せぬダメージを与える可能性があります。

・ サイレントアンインストールでは、アンインストール処理の最後で自動的にサーバを再起動します。再起動可否 の確認はありませんので、必要に応じてアプリケーション停止などの処置を事前に行ってください。

SPS アンインストール後にディスクの管理画面で iStorage のディスクを確認してください。オフラインになっている場合には、オンラインにしてください。

- 1. サーバと iStorage を 1 本の経路で接続、またはすべて外してください。
- 2. SPS のインストールを実行したユーザでログオンします。

3. コマンドプロンプトを立ち上げ、CD/DVDドライブの SPS フォルダへ移動します(以下の例では Dドライブ)。

| 歴 管理者: コマンドブロンプト                                                                               | х |
|------------------------------------------------------------------------------------------------|---|
| Microsoft Windows [Version 10.0.14393]<br>(c) 2016 Microsoft Corporation. All rights reserved. | ^ |
| C:¥Users¥Administrator>cd /d D:¥SPS                                                            |   |
| D:¥SPS>_                                                                                       |   |
|                                                                                                |   |
|                                                                                                |   |
|                                                                                                |   |
|                                                                                                |   |
|                                                                                                |   |
|                                                                                                |   |
|                                                                                                |   |
|                                                                                                |   |
|                                                                                                |   |
|                                                                                                |   |
|                                                                                                | J |

4. 以下を実行してください。

| <b>國</b> 管理者: コマンドブロンプト                                                                        | - | × |
|------------------------------------------------------------------------------------------------|---|---|
| Microsoft Windows [Version 10.0.14393]<br>(c) 2016 Microsoft Corporation. All rights reserved. |   | ^ |
| C:¥Users¥Administrator>cd /d D:¥SPS                                                            |   |   |
| D:¥SPS>iSpmStartCmd.exe /X_                                                                    |   |   |
|                                                                                                |   |   |
|                                                                                                |   |   |
|                                                                                                |   |   |
|                                                                                                |   |   |
|                                                                                                |   |   |
|                                                                                                |   |   |
|                                                                                                |   |   |
|                                                                                                |   |   |
|                                                                                                |   |   |
|                                                                                                |   |   |
|                                                                                                |   |   |
|                                                                                                |   | ~ |

5. アンインストールが実行され、完了後、自動的にサーバが再起動されます。

以上で SPS のアンインストールは完了です。

# 2.6 サイレントバージョンアップ

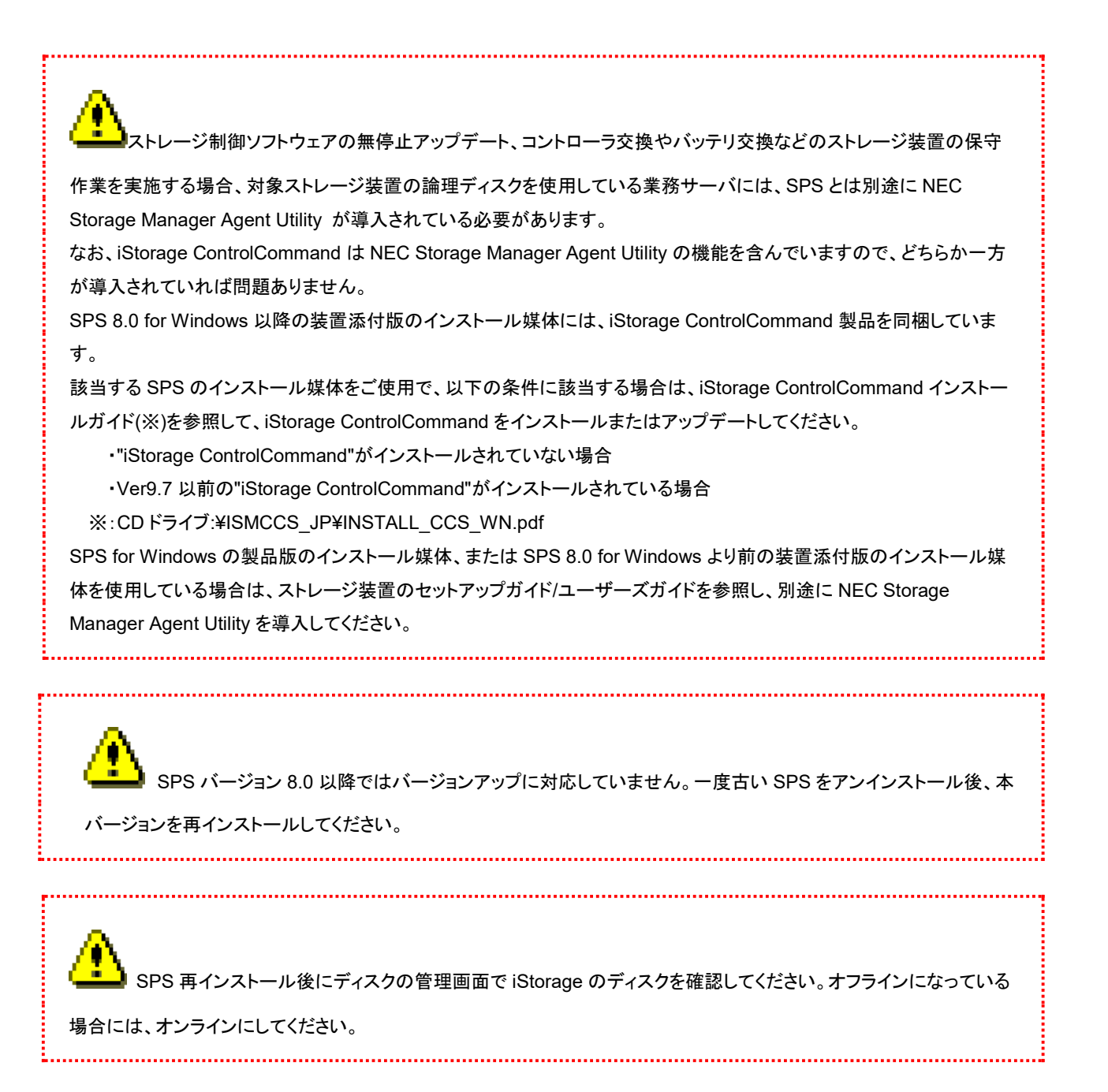

### 第3章 SPS の運用

この章では、インストールした SPS を運用する際に必要な手順を紹介します。

## 3.1 運用状況の確認

ここでは、SPS のインストール完了後、サーバと iStorage が複数の経路で接続されており、SPS が機能していることを確認する最も基本的な方法について説明します。

#### 3.1.1 SPS コマンドでの確認

SPS コマンド(spsadmin.exe)を使用した運用状況の確認手順を示します。次の手順を実施してください。

- (1) コマンドプロンプトを立ち上げます。
- (2)「spsadmin /lun」と入力し、リターンキーを押します。
- (3) 表示された文字列を確認します。

SPS が正常に機能している場合、Disk Information の下に複数のパスが表示されます。次の例は、iStorage 内に論理ユ

ニットが3つあり、経路が2本ある場合の表示です。表示内容の詳細な意味については「StoragePathSavior利用の手引」を参照してください。

Disk Information の下にパスが1つしか見えない場合や、「spsadmin /lun」が失敗する場合は、「3.3 よくあるお問い合わせと対処方法」をご参照ください。

| ■ 選択コマンドプロンプト                                                                                                    | _ | × |   |
|----------------------------------------------------------------------------------------------------|---|---|---|
| C:¥Users¥Administrator>spsadmin /lun<br>+++ Disk Information [Normal] +++<br>SerialNumber="000000000000000", LDNumber=0x00000<br>LoadBalance : Least Size<br>0: ScsiAddress=2:0:0:0, Priority=1, Status=Active<br>1: ScsiAddress=3:0:0:0, Priority=2, Status=Standby |   |   |   |
| +++ Disk Information [Normal] +++<br>SerialNumber="000000000000000", LDNumber=0x00001<br>LoadBalance : Least Size<br>0: ScsiAddress=2:0:0:1, Priority=1, Status=Active<br>1: ScsiAddress=3:0:0:1, Priority=2, Status=Standby                                         |   |   |   |
| +++ Disk Information [Normal] +++<br>SerialNumber="000000000000000", LDNumber=0x00002<br>LoadBalance : Least Size<br>0: ScsiAddress=2:0:0:2, Priority=1, Status=Active<br>1: ScsiAddress=3:0:0:2, Priority=2, Status=Standby                                         |   |   |   |
| C:¥Users¥Administrator>                                                                                                    |   |   | , |

#### 3.1.2 デバイスマネージャでの確認

デバイスマネージャを使用した運用状況の確認方法を示します。次の手順を実施してください。

- (1) デバイスマネージャを起動します
- (2) 「ディスクドライブ」配下のデバイスを確認します

表示内容に問題がある場合は「3.3 よくあるお問い合わせと対処方法」をご参照ください。

「ディスクドライブ」配下のデバイスについて、次の2点を確認します。

・ 「NEC DISK ARRAY Multi-Path Disk Device」の個数が論理ディスク数に等しいこと

3つの論理ディスクが2本のパスで接続されているときの表示例を示します。

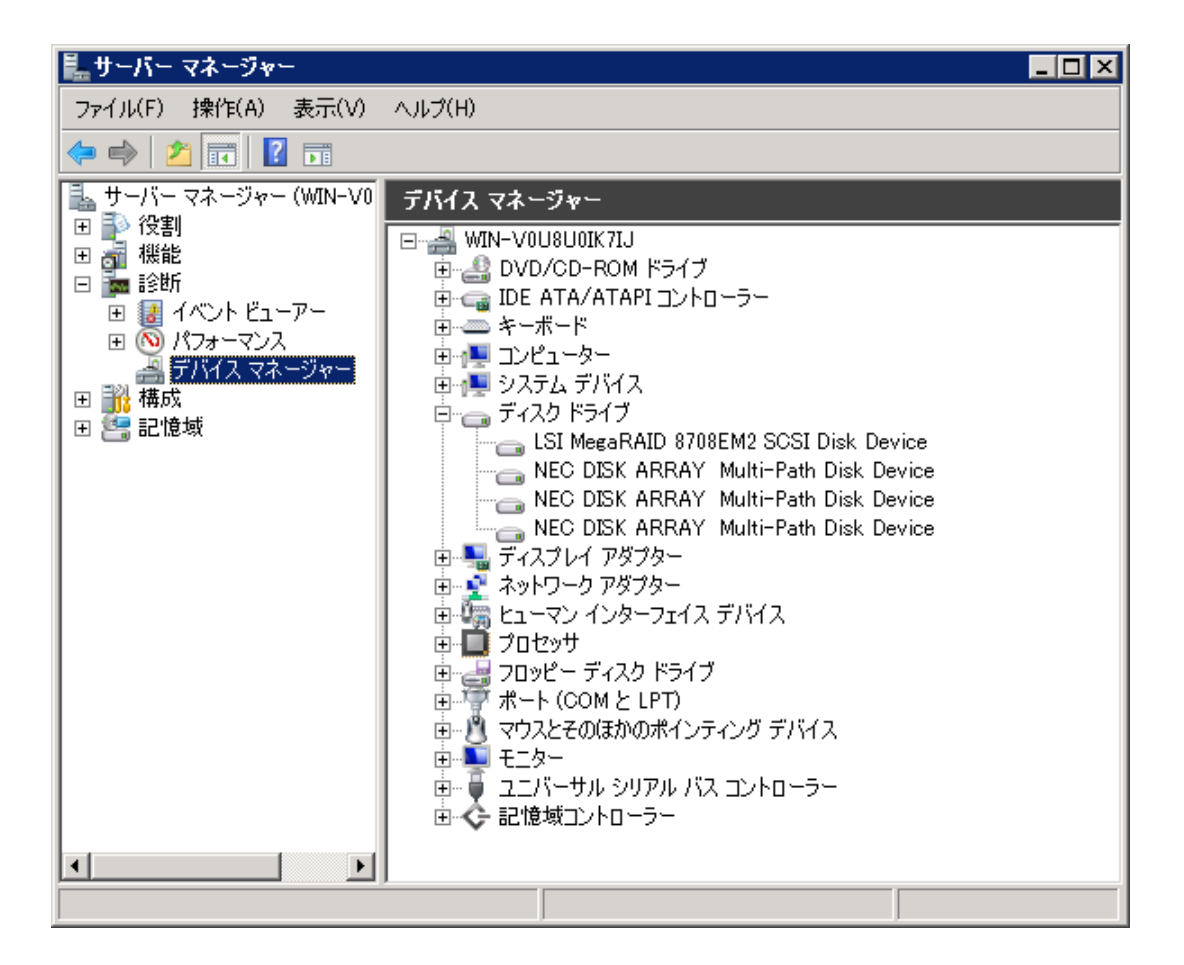

### 3.2 運用開始の準備をする

ここでは、インストール状況を確認した後、実際に運用を開始する前に実施する手順について説明します。

#### 3.2.1 運用開始手順

SPS のインストールを実施した後、実際に運用を開始する前に次の手順を実施してください。なお、spsadmin の詳細な利用 方法については、「利用の手引」を参照願います。

- (1) コマンドプロンプトを立ち上げます。
- (2)「spsadmin /rollback :::」と入力し、リターンキーを押します。

## 3.3 よくあるお問い合わせと対処方法

SPS をセットアップしてから運用に入るまでの間に、よくお問い合わせのある現象と対処方法を下表に示します。お問い合わせ をいただく前に、確認事項の内容をご確認くださいますようお願いいたします。

| お問い合わせ内容(現象)       | 確認事項                     | 対処方法                        |
|--------------------|--------------------------|-----------------------------|
| ・SPS コマンドの/lun が失敗 | HBA ドライバは正しいものがインス       | 正しい HBA のドライバをインストールし直      |
| する                 | トールされていますか。              | してください。                     |
| SPS コマンドの/lun でパス  | クロスコール設定可能な iStorage を接  | iStorage のクロスコール設定を On にしてく |
| が 1 つしか見えない        | 続している場合、クロスコール設定が        | ださい。                        |
| ・デバイスマネージャの        | Offになっていませんか。            |                             |
| 「ディスクドライブ」で確       | iStorage がサーバに正しく接続されて   | サーバと iStorage との接続を確認してくだ   |
| 認できるデバイス数が不足       | いますか。                    | さい。                         |
| している               | iStorage の電源は On になっています | iStorage の電源を確認してください。      |
|                    | か。                       |                             |
|                    | FC スイッチが含まれる構成の場合、       | FC スイッチの電源を確認してください。        |
|                    | FC スイッチの電源が On になっていま    |                             |
|                    | すか。                      |                             |
|                    | FC ケーブルのつなぎ替えなどで、サー      | サーバと iStorage との接続構成を確認して   |
|                    | バと iStorage との接続構成が変更され  | ください。                       |
|                    | ていませんか。                  | 保守作業などにより意図的に接続構成を変         |
|                    |                          | 更した場合は、古い構成情報を削除するた         |
|                    |                          | めに、コマンドプロンプトから以下を実行         |
|                    |                          | してください。                     |
|                    |                          | spsadmin /deletemissing     |
|                    |                          |                             |

ISRX206W91-1

|               | iSCSI 接続の場合、iSCSI イニシエータ | iSCSI イニシェータの設定が正しく行われて     |
|---------------|--------------------------|-----------------------------|
|               | の設定が必要です。サーバから           | いるか確認してください。                |
|               | iStorage ヘアクセスできますか。     | iStorage のポートに設定した IP アドレスに |
|               |                          | 対して、ping コマンドの実行が成功するこ      |
|               |                          | とを確認してください。                 |
|               | iStorage のアクセスコントロール設定   | iStorage のアクセスコントロール設定を確    |
|               | を行っている場合、設定が正しいです        | 認してください。                    |
|               | か。                       |                             |
|               | FC 接続の場合、FC スイッチのゾーニ     | FC スイッチのゾーニング設定を確認してく       |
|               | ング設定は正しく行われていますか。        | ださい。                        |
|               | 以前、OS 標準の MSDSM を使用してい   | SPS をアンインストールしてから、付録 D の手   |
|               | ませんでしたか。                 | 順を実行してください。                 |
| ストレージの論理ディスクが | SPS をアンインストールまたは SPS を再  | 「コンピュータの管理」ー「ディスクの管理」でオ     |
| オフラインになっている   | インストールしていませんか。           | ンラインに変更してください。              |

#### 3.4 注意事項

ここでは、SPSを運用していく上で注意していただきたい事項を示します。

- (1) SPS のインストール前後で、「コンピュータの管理」-「ディスクの管理」で表示されるディスクの表示順が入れ替わる可 能性があります。
- (2) バージョンアップを実施する場合は既存の SPS をアンインストール後に本バージョンの SPS をインストールする必要 があります。以下の手順に従い、バージョンアップを実施してください。

.....

♪ バージョンアップ作業の際に、サーバとiStorageを1本の経路で接続する、またはすべて外す必要 があるため、以下の手順を実施する前に業務アプリケーションを確実に停止していただきますようお願いしたし ます。

\_\_\_\_\_

バージョンアップ前の設定はバージョンアップ後に引き継がれません。負荷分散などの設定を変更し
 ている場合、バージョンアップ後に再度設定していただく必要があります。

- 1 サーバと iStorage を 1本の経路で接続、またはすべて外してください
- 2 サーバの電源を投入し、SPS のインストールを実施したユーザアカウントでログオンします
- 3 既存の SPS のインストールメディア、または、「プログラムの追加と削除」を使用し、既存の SPS をアンインス トールします
- 4 アンインストール完了後、セットアッププログラムの指示に従い、サーバを再起動します
- 5 バージョンアップ対象サーバの管理者権限を持つユーザアカウントでログオンします
- 6 新バージョンの SPS のセットアップ CD を CD/DVD ドライブ装置に挿入します
- 7 セットアッププログラムの指示に従い、SPS をインストールします
- 8 インストール完了後、セットアッププログラムの指示に従い、サーバを再起動します
- 9 再起動時に、サーバとiStorage 間のすべての接続を行います

## 付録A iSCSI イニシエータの導入

ここでは、iSCSI モデルの iStorage で SPS を使用するための iSCSI イニシエータの導入方法を説明します。 Windows Server OS には標準で iSCSI イニシエータ機能を持っています。

設定については、使用するストレージにより手順が異なります。 **iStorage M シリーズをご使用の場合は、ストレージ製品付** 属のセットアップ・ガイドをご参照ください。

使用している画面イメージは Windows Server 2012 になりますが、他の OS バージョンにおいても、設定する項目は同じです。

#### iSCSI イニシエータの設定

iscsl イニシェータの設定は、SPS インストールの完了後に実施してください。

- 1. SPS をインストールしているサーバ上とストレージ間のすべての経路を接続します。
- SPS をインストールしているサーバ上で使用するイニシエータ名を決定し、iStorage Manager を使用してストレージにイニシエータ名を登録してください。具体的な手順は、iStorage Manager のマニュアルを参照願います。

3. SPS をインストールしているサーバ上で、「スタート」メニューから「管理ツール」→「iSCSI イニシエータ」をクリッ クし、iSCSI イニシエータのプロパティを開きます。プロパティが開いたら、「構成」タブを開き、「変更」ボタンをク リックします。

| iSCSI イニシエーターのプロパティ                                                      | x |
|--------------------------------------------------------------------------|---|
| ターケット 探索 お気に入りのターケット ボリュームとデバイス RADIUS 構成                                |   |
| この構成設定はグローバル設定なので、イニシエーターの今後の接続にも影響します。                                  |   |
| 既存の接続はすべて継続して機能しますが、システムの再起動時、またはイニシエーターによるターゲットへの再接続の試行時に、失敗する可能性があります。 |   |
| ターゲットに接続する際、接続の詳細の設定機能を使用すると、特定の接続に対して個別の制御を行うこ<br>とができます。               |   |
| イニシェーター名:                                                                |   |
| iqn.1991-05.com.microsoft:win-foobar                                     |   |
| イニシェーター名を変更するには、「変更」をクリックします。 変更(H) 変更(H)                                |   |
| 相互 CHAP 用にイニシエーター CHAP シークレットを設定するには、 CHAP(P)… [CHAP] をクリックします。          |   |
| イニシエーター用の IPsec トンネル モード アドレスをセットアップするには、 IPsec(I)<br>[IPsec] をクリックします。  |   |
| システム上のすべての接続されているターゲットとデバイスのレポートを生成<br>するには、[レポート] をクリックします。             |   |
| 構成の言筆細                                                                   |   |
|                                                                          |   |
| OK キャンセル 適用(A)                                                           |   |

4. 2 で登録したイニシエータ名を入力し「OK」をクリックします。

| iSCSI イニシエーターの名前 ×                                                                                                    |  |  |  |
|----------------------------------------------------------------------------------------------------|--|--|--|
| iSCSIイニシエーターの名前は、ネットワーク上の iSCSI 記憶装置によって、システムを一意に識別するために<br>使用されます。標準の iSCSI 名前付けスキームに基づく既定の名前には、システムの完全なコンピューター名<br>が使用されます。 |  |  |  |
| 新しいイニシエーター名(N):                                                                                                    |  |  |  |
| iqn.1991-05.com.microsoftwin-sps01                                                                                            |  |  |  |
|                                                                                                    |  |  |  |
| 既定値を使用(D)     OK(Q)     キャンセル(C)                                                                                              |  |  |  |

5. イニシエータ名が変更されていることを確認してください。

| iSCSI イニシエーターのプロパティ                                                      |  |  |  |  |
|--------------------------------------------------------------------------|--|--|--|--|
| ターゲット 探索 お気に入りのターゲット ボリュームとデバイス RADIUS 構成                                |  |  |  |  |
| この構成設定はグローバル設定なので、イニシェーターの今後の接続にも影響します。                                  |  |  |  |  |
| 既存の接続はすべて継続して機能しますが、システムの再起動時、またはイニシエーターによるターゲットへの再接続の試行時に、失敗する可能性があります。 |  |  |  |  |
| ターゲットに接続する際、接続の詳細の設定機能を使用すると、特定の接続に対して個別の制御を行うこ<br>とができます。               |  |  |  |  |
| イニシエーター名:<br>ign 1994-05.com microsoftwin-sps01                          |  |  |  |  |
|                                                                          |  |  |  |  |
| イニシェーター名を変更するには、「変更」をクリックします。 変更(円)… 変更(円)…                              |  |  |  |  |
| 相互 CHAP 用にイニシェーター CHAP シークレットを設定するには、 CHAP(P)<br>[CHAP] をクリックします。        |  |  |  |  |
| イニシエーター用の IPsec トンネル モード アドレスをセットアップするには、 IPsec(1)<br>[IPsec] をクリックします。  |  |  |  |  |
| システム上のすべての接続されているターゲットとデバイスのレポートを生成<br>するには、[レポート] をクリックします。             |  |  |  |  |
| <u>構成の言筆細</u>                                                            |  |  |  |  |
|                                                                          |  |  |  |  |
|                                                                          |  |  |  |  |
|                                                                          |  |  |  |  |
| OK         キャンセル         適用(A)                                           |  |  |  |  |

6. 「探索」タブを開き、「ポータルの探索」ボタンをクリックします。

|                                | iSCSI イニシエーターのプロパティ |                       |                      |  |  |  |
|--------------------------------|---------------------|-----------------------|----------------------|--|--|--|
| ターケット 探索                       | お気に入りのターゲット         | ・<br>ボリュームとデバイス RADIU | JS 構成                |  |  |  |
| <br>ターゲット ポータ                  |                     |                       |                      |  |  |  |
| ターゲットを検索                       | ・<br>索するポータル(T):    |                       | 最新の情報に更新(E)          |  |  |  |
| アドレス                           |                     | アダプター                 | IP アドレス              |  |  |  |
|                                |                     |                       |                      |  |  |  |
| ターゲット ボー                       | タルを追加するには、「ポー       | タルの探索]をクリックします。       | ポータルの探索(P)           |  |  |  |
| ターゲット ポー・<br>クリックします。          | タルを削除するには、上で        | アドレスを選択して 頂順除] を      | 削除( <u>R</u> )       |  |  |  |
| - iSNS サーバー -<br>システムが登録<br>名前 | はされている iSNS サーバ・    | -([):                 | 最新の情報に更新( <u>F</u> ) |  |  |  |
| iSNS サーバー                      | を追加するには、[サーバ・       | ーの追加]をクリックします。        | サーバーの追加( <u>D</u> )  |  |  |  |
| iSNS サーハー<br>ックします。            | を削除するには、上でサー        | -ハーを選択して 頂明除」をクリ      | 肖·J『弥余( <u>M</u> )   |  |  |  |
| 、<br>探索と iSNS                  | <u>の言¥給田</u>        |                       |                      |  |  |  |
|                                |                     | ОК                    | <b>キャンセル</b> 適用(A)   |  |  |  |

7. サーバと接続されているいずれかのストレージ側ポートの IP アドレスを入力し、「OK」ボタンをクリックします。

| ターゲット ポータル                                          | lの探索                         |  |  |
|-----------------------------------------------------|------------------------------|--|--|
| 追加するボータルの IP アドレスまたは DNS 名、およびボート番号を入力してください。       |                              |  |  |
| ターゲット ボータルの探索に関する既定の設定を変更するには、 [詳細設定] をクリックしま<br>す。 |                              |  |  |
| IP アドレスまたは DNS 名(I):                                | ポート (既定値は 3260)( <u>P</u> ): |  |  |
| 192.168.128.130                                     | 3260                         |  |  |
| 【詳細設定( <u>A</u> )                                   | OK(0) キャンセル(0)               |  |  |

| 8. ターケットホータルに入力した IP アトレスか追加されていることを確認して |
|------------------------------------------|
|------------------------------------------|

|                                                                | iSCS                         | I イニシエーターのプロパラ                        | न्त 🔼                                        |
|----------------------------------------------------------------|------------------------------|---------------------------------------|----------------------------------------------|
| ーケット 探索 お気                                                     | ミに入りのターゲッ                    | ト ポリュームとデバイス RAI                      | DIUS 構成                                      |
|                                                                |                              |                                       |                                              |
| り どうちか ラル                                                      | ළ. 50/7%                     |                                       | 最新の情報に更新(E)                                  |
| タークットを使業する/<br>アドレス                                            | <u>パータル(1):</u><br>ポート       | アダプター                                 | IP アドレス                                      |
| 192.168.128.130                                                | 3260                         | 既定値                                   | 既定値                                          |
| 192.168.129.130                                                | 3260                         | 既定値                                   | 既定値                                          |
|                                                                |                              |                                       | <u> 地                                   </u> |
| ターケット ボータルをょ                                                   | 旦加するには、しボ                    | ータルの探索」をクリックします。                      | ホータルの探索(ビ)                                   |
| ターゲット ポータルを肖<br>クリックします。                                       | 叩除する(こは、上す                   | でアドレスを選択して 開除] を                      | 削除( <u>R</u> )                               |
| ISNS サーバー<br>システムが登録されて<br>名前                                  | (いる iSNS サー/                 | (-( <b>D</b> :                        | 最新の情報に更新(E)                                  |
|                                                                |                              |                                       |                                              |
| iSNS サーバーを追加                                                   | ]するには、[サー/                   | (一の追加] をクリックします。                      | サーバーの追加( <u>D</u> )                          |
| iSNS サーバーを追加<br>iSNS サーバーを削除<br>ックします。                         | ]するには、[サー/<br>!するには、上でサ      | 、一の追加] をクリックします。<br>一バーを選択して 開1除] をクリ | サーバーの追加( <u>D</u> )<br>」<br>削除( <u>M</u> )   |
| iSNS サーバーを追加<br>iSNS サーバーを削除<br>ックします。<br><u>探索と iSNS の詳</u> 編 | ]するには、[サー/<br>きするには、上でサ<br>1 | 、一の追加] をクリックします。<br>・ーバーを選択して 頂叩除] をク | サーバーの追加( <u>D</u> )…<br>J 肖I除( <u>M</u> )    |

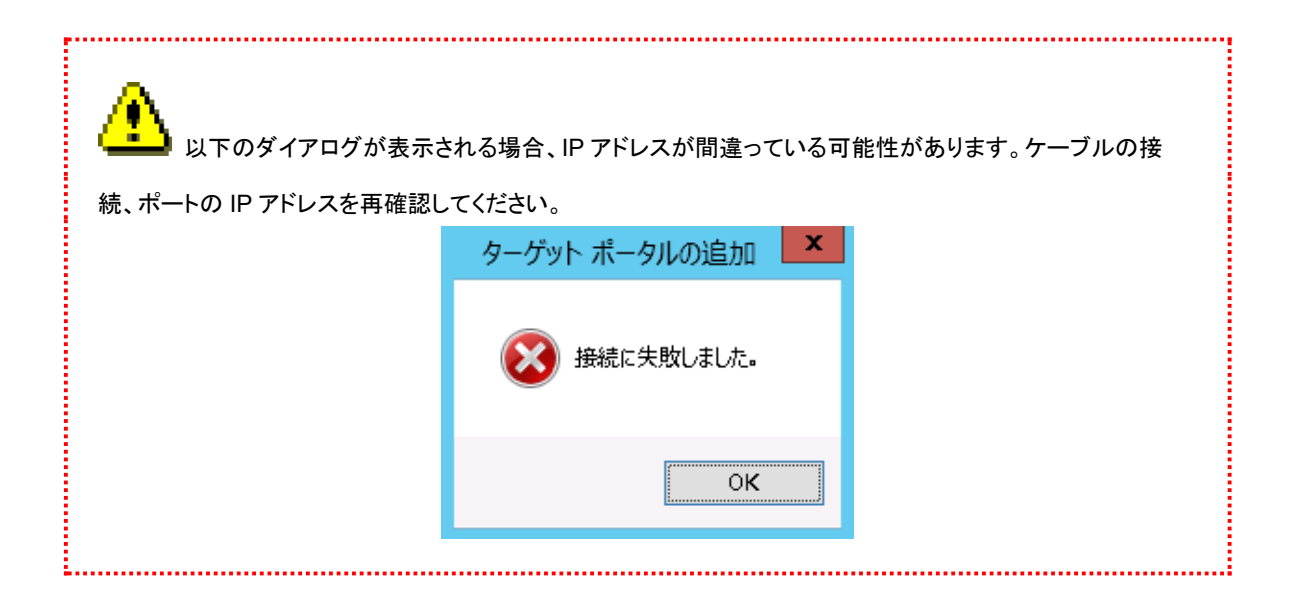

9. 「ターゲット」タブを開き、ターゲットが選択された状態で「接続」をクリックします。

| iSCSI イニシエーターのプロパティ                                                                                                    |
|----------------------------------------------------------------------------------------------------|
| ターグット 探索 お気に入りのターゲット ポリュームとデバイス RADIUS 構成                                                                                                    |
|                                                                                                    |
| クイッシー接続<br>基本接続を使用してターゲットを検出し、ログオンするには、ターゲットの IP アドレスまたは DNS 名を入力<br>し、「クイック接続] をクリックします。                                                                                                    |
| ターゲット(T):                                                                                                    |
| _ 検出されたターゲット(G)                                                                                                    |
| 最新の情報に更新( <u>B</u> )                                                                                                    |
| 名前                                                                                                    |
| ign.2001-03.jp.nec:storage01:ist-m000-sn-0000000941990047.lx-li 非アクティブ                                                                                                    |
| 詳細オプションを使用して接続するには、ターゲットを選択して [接続] をクリ 接続(N) ックします。 ターゲットの接続を完全に切断するには、ターゲットを選択して [切断] を クリックします。 セッションの構成など、ターゲットのプロパティを確認するには、ターゲットを選 択して [プロパティ] をクリックします。 ターゲットに関連付けられているデバイスを構成するには、ターゲットを選択 デバイス(V)… |
| 基本 iSCSI 接続およびターゲットの詳細                                                                                                    |
| OK         キャンセル         適用(A)                                                                                                    |

10. 2 つのチェックボックスを共にチェックし、「詳細設定」ボタンをクリックします。

| ターゲットへの接続                                                                                                    | x |
|----------------------------------------------------------------------------------------------------|---|
| ターゲット名:<br>01-03.jp.nec:storage01:ist-m000-sn-0000000941990047.lx-linux.target0002                                           |   |
| <ul> <li>✓この接続をお気に入りのターゲットの一覧に追加する<br/>オンにすると、このコンピューターが再起動するたびに、自動的に接続の復元が試行されるようになります。</li> <li>✓ 複数パスを有効にする(E)</li> </ul> |   |
| 詳細設定( <u>A</u> )     OK     キャンセル                                                                                            |   |

| 11. | 「全般」タブで、 | ターゲットポータル | のドロップリストから | 7 で入力した IP | アドレスを選択し、 | 「OK」をクリックします。 |
|-----|----------|-----------|------------|------------|-----------|---------------|
|-----|----------|-----------|------------|------------|-----------|---------------|

|                                                            | 詳細設定                                                                             | ? X         |
|------------------------------------------------------------|----------------------------------------------------------------------------------|-------------|
| 全般 IPsec                                                   |                                                                                  |             |
|                                                            |                                                                                  |             |
| ローカル アダプター(L):                                             | 既定值                                                                              | ~           |
| イニシェーター IP(①:                                              |                                                                                  |             |
| ターゲット ポータル IP( <u>T</u> ):                                 | 192.168.128.130 / 3260                                                           | <b>v</b>    |
| - CPC / チェックサル                                             |                                                                                  |             |
| □ データダイジェスト(D)                                             | 🗌 ヘッダー ダイジェスト(H)                                                                 |             |
| □ CHAP ログオンを有効()                                           |                                                                                  |             |
|                                                            |                                                                                  | *n±         |
| च.<br>                                                     | ットとイニンエーターとの自動が認知が11人ととにより、技術ののビギュリナイが唯自木の                                       | 24.64       |
| <ul> <li>CHAP を使用するには、この</li> <li>名前およびシークレットを指</li> </ul> | )イニシェーターのターゲット上に構成されている名前および CHAP シークレット<br>定します。特に指定しない限り、ユーザー名は既定でシステムのイニシェーター | と同じ<br>・名にな |
| ります。                                                       |                                                                                  |             |
| 名前(N):                                                     | iqn.1994-05.com/redhat:spslxyama                                                 |             |
| ターゲット シークレット(S):                                           |                                                                                  |             |
| □ 相互認証の実行(P)                                               |                                                                                  |             |
| 相互 CHAP を使用する(こ<br>用します。                                   | よ、構成ページでイニシエーターのシークレットを指定するか、または RADIUS マ                                        | を使          |
| □ RADIUS を使用してユ                                            | ーザー認証資格情報を生成する(U)                                                                |             |
| <ul> <li>RADIUS を使用してタ</li> </ul>                          | -ゲットの資格情報を認証する(R)                                                                |             |
|                                                            |                                                                                  |             |
|                                                            | OK キャンセル                                                                         | 適用(A)       |

12. 「ターゲットへの接続」画面に戻るので、「OK」をクリックします。

13. 「状態」が「接続完了」になっていることを確認してください。

| iSCSI イニシエーターのプロパティ                                                                      |
|------------------------------------------------------------------------------------------|
| ターゲット 探索 お気に入りのターゲット ボリュームとデバイス RADIUS 構成                                                |
| クイック接続<br>基本接続を使用してターゲットを検出し、ログオンするには、ターゲットの IP アドレスまたは DNS 名を入力<br>し、[クイック接続] をクリックします。 |
| ターゲット(T): クイック接続(@)                                                                      |
| 検出されたターゲット(G)                                                                            |
| 201-03.jp.nec:storage01:ist-m000-sn-0000000941990047.jx-li 接続完了                          |
|                                                                                          |
|                                                                                          |
|                                                                                          |
|                                                                                          |
| 詳細オプションを使用して接続するには、ターゲットを選択して [接続] をクリ 接続(N) 接続(N)                                       |
| ターゲットの接続を完全に切断するには、ターゲットを選択して [切断] を 切断(D)                                               |
| セッションの構成など、ターゲットのプロパティを確認するには、ターゲットを選 プロパティ(P)                                           |
| ターゲットに関連付けられているデバイスを構成するには、ターゲットを選択<br>して [デバイス] をクリックします。                               |
|                                                                                          |
| 基本 iSCSI 接続およびターゲットの詳細                                                                   |
|                                                                                          |
|                                                                                          |
| OK         キャンセル         適用(A)                                                           |

- 14. 接続している全ポートについて 6~14 の手順を繰り返します。
- 15. 全ポートについて設定が終わったら、サーバを再起動してください。
- 16. ここまでの手順で iSCSI の各パスが OS に認識され、SPS でマルチパス管理ができるようになります。

## 付録B CLUSTERPRO 環境への導入

ここでは、CLUSTERPRO 環境へ SPS をセットアップする場合の手順を説明します。なお、CLUSTERPRO の操作に関す る詳細については、CLUSTERPRO のマニュアルを参照願います。

.....

サーバに FC-HBA を追加した場合、追加した FC-HBA に対して CLUSTERPRO のフィルタリングの
設定を行う必要があります。 CLUSTERPRO の設定変更については、 CLUSTERPRO のシステム構築ガイド
を参照してください。

#### CLUSTERPRO X1.0~X4.x 環境へ SPS を適用する場合

- 1. クラスタの状態を正常状態にします。
- 2. フェイルオーバグループを別のサーバに移動します。
  - 2-1. ビルトイン Administrator で業務サーバにログインします。
  - 2-2. SPS をバージョンアップする業務サーバでフェイルオーバグループが動作している場合、 WebManager/WebUI を操作して、フェイルオーバグループを別の業務サーバへ移動します。
- 3. CLUSTERPRO 関連のサービスの停止とシステムを再起動します。
  - 3-1. 以下のサービスのスタートアップの種類を[手動]に変更します。
    - •CLUSTERPRO
    - CLUSTERPRO Event
    - •CLUSTERPRO Manager
    - CLUSTERPRO Old API Support
    - CLUSTERPRO Server
    - CLUSTERPRO Transaction
    - CLUSTERPRO Web Alert
    - 3-2. WebManager/WebUIから業務サーバを再起動します。

以後、手順 3-1.のサービスを開始するまで、このサーバでは CLUSTERPRO は動作しません。 単体サーバと同様の手順でシャットダウンおよび起動して問題ありません。

4. SPS をインストールまたはアンインストールするサーバと iStorage を1本の経路で接続します。

4-1. SPS をバージョンアップする場合には、古い SPS をアンインストールして、システムを再起動します。

- 5. 新しい SPS をインストールして、システムを再起動します。 この際にサーバと iStorage との接続を戻してください。
- 6. [ディスクの管理画面]にてサーバに接続されている iStorage の物理ディスクをオンラインにします。
- 7. CLUSTERPRO 関連のサービスの開始とシステムを再起動します。
  - 7-1. 以下のサービスのスタートアップの種類を[自動]に変更します。
    - CLUSTERPRO
    - CLUSTERPRO Event
    - CLUSTERPRO Manager
    - ·CLUSTERPRO Old API Support

CLUSTERPRO Server

CLUSTERPRO Transaction

- CLUSTERPRO Web Alert
- 7-2. サーバを再起動します。

単体サーバと同様の手順で再起動して問題ありません。

- 7-3. 既定値ではミラー再構築されますが、ミラー再構築の設定を変更して、ミラーディスクまたは ハイブリッドディスクを使用している場合は、ミラー再構築を実行します。
- 8. SPS をインストールしたサーバをクラスタへ復帰させます。
  - 8-1. WebManager/WebUIを操作して、サーバをクラスタへ復帰します。
  - 8-2. 別のサーバに対しても「2.フェイルオーバグループを別のサーバに移動します。」からの手順を 実施してください。
- 9. フェイルオーバグループをそれぞれ元のサーバに移動します。
  - 9-1. すべてのサーバで SPS のインストールまたはバージョンアップが完了後、必要であれば WebManager/WebUI を操作して、フェイルオーバグループをそれぞれ元のサーバに移動させます。

## 付録C WSFC 環境への導入

ここでは、WSFC(Windows Server Failover Clustering –フェールオーバークラスタ機能)環境へ SPS をセットアップする場合の手順を説明します。

#### WSFC 環境へ SPS を適用する場合

以下の Microsoft 社の公開情報に従い、SPS のインストールを実施します。 Microsoft 社 公開情報に記載されている「修正プログラムの適用」を「SPS のインストール」と読み替えてください。

クラスター環境における修正プログラムの適用手順: WindowsServer2012 以降 https://blogs.technet.microsoft.com/askcorejp/2015/05/07/windowsserver2/

## 付録D OS 標準 MSDSM がインストールされている環境 への導入

ここでは、OS 標準 MSDSM がインストールされている環境へ SPS をセットアップする場合の手順を説明します。

#### OS 標準 MSDSM がインストールされている環境へ新規に SPS を導入する場合

- 1. サーバと iStorage を1本の経路で接続、またはすべて外してください。
- 管理ツールの「MPIO のプロパティ」を開き、「MPIO デバイス」タブで「デバイスのハードウェア ID」のリストボック スから「NEC DISK ARRAY」(\*1)を選択して、OS 標準 MPIO のデバイスサポート情報を削除し、指示に 従い再起動を実施してください。

| (*1) Vendor 8Product | 16」以外のリストをすべて削除してください。 |
|----------------------|------------------------|
|----------------------|------------------------|

| MPIOのプロパティ ×                                                                                                    |
|----------------------------------------------------------------------------------------------------|
| MPIO デバイス マルチパスの検出 DSM インストール 構成のスナップショット                                                                             |
| 新しいデバイスのサポートを追加するには、[追加] をクリックし、 製造元とプロダクト ID をそ<br>れぞれ 8 文字と 16 文字の文字列で続けて入力します。 複数のデバイスを指定するに<br>は、セミコロンで区切って指定します。 |
| 現在の MPIO デバイスのサポートを削除するには、デバイスを選択し、[削除] をクリックし<br>ます。                                                                 |
| デバイス( <u>D</u> ):                                                                                                    |
| デバイスのハードウェア ID<br>NEC DISK ARRAY<br>Vendor 8Product 16                                                                |
| <u>追加(A)</u> 削除(R)<br>MPIO サポートの追加と削除の詳細                                                                              |
| 0K キャンセル                                                                                                    |

- 3. 「サーバーマネージャー」の管理メニューから「役割と機能の削除ウィザード」を開き、機能の「マ ルチパス I/0」のチェックボックスを外してください。
- 4. 「削除オプションの確認」画面で「必要に応じて対象サーバを自動的に再起動する」にチェックを入れて、「削除」 を実行してください。

- 5. 起動後、SPS をインストールしてください。
- 6. インストール完了後、指示に従い再起動を行ってください。
- 7. 起動後、サーバとiStorage 間の抜いている結線を再接続してください。
- 8. spsadmin /lun を実行し、パスが二重化されていることを確認してください。

| 標準 MPIO がインストールされている環境で、SPS インストーラを実行する                                                                                                    | ると、以下の警告ダイア                                                                         |
|----------------------------------------------------------------------------------------------------|-------------------------------------------------------------------------------------|
| れます。<br>StoragePathSavior Installer Information                                                                                                    |                                                                                     |
| ご使用のシステム環境は、OS 標準のマルチパスモジュールが動作しているため、<br>StoragePathSavior がパスを認識できない可能性があります。<br>StoragePathSavior の管理するストレージと重複してないか、OS 標準の<br>マルチパスモジュールの設定を確認してくだざい。<br>インストールを続行する場合は「はい(Y)」を、中止する場合は「いいえ(N)」を<br>クリックしてください。 |                                                                                     |
| しいえ(M)                                                                                                    |                                                                                     |
|                                                                                                    | 標準 MPIO がインストールされている環境で、SPS インストーラを実行すれます。  StoragePathSavior Installer Information |